## **Accessing Your Paystub**

To access your paystub:

Login to Employee Access on <u>Skyward</u>

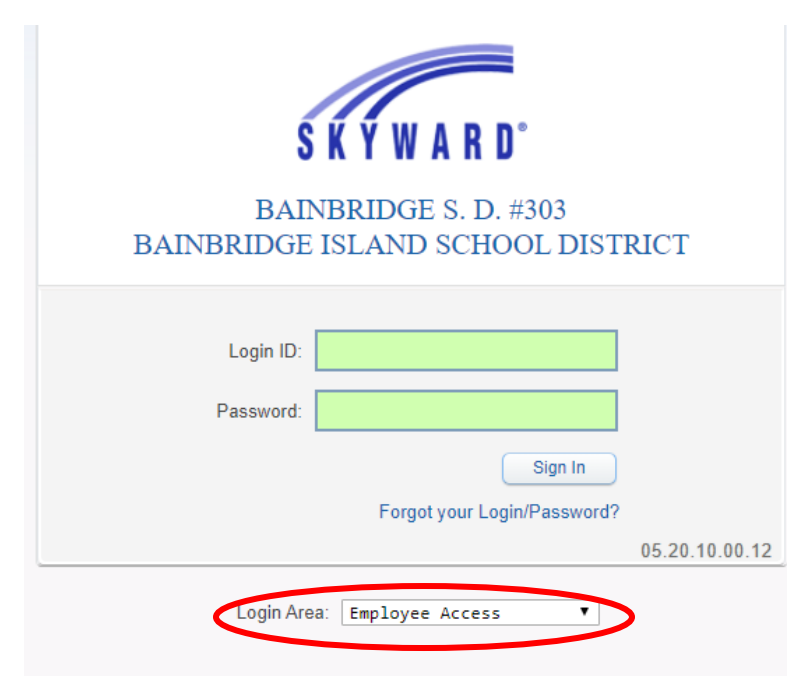

• Go to Employee Information  $\rightarrow$  Payroll  $\rightarrow$ Check History

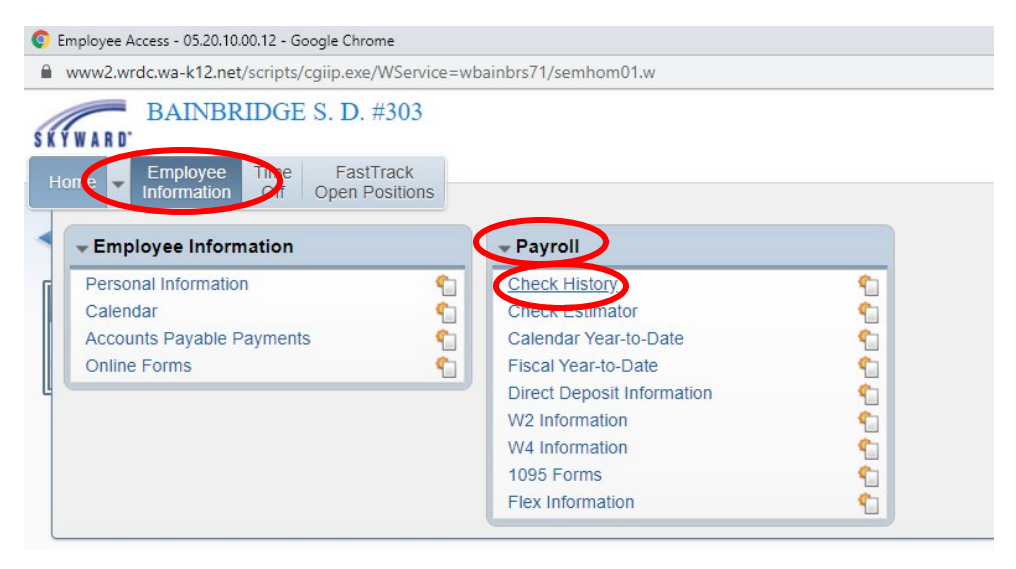

• Select the check you wish to view and click "Show Check" or "Show Check with YTD Amts"

| fiews: Check Date Seq - Check Detail Information |                 |                | Т Ш 🖽         | Shov<br>Chec |          |       |
|--------------------------------------------------|-----------------|----------------|---------------|--------------|----------|-------|
| ilters: *Skyward De                              | fault 🔻         |                | <u>a</u>      |              |          |       |
| Check Date 👻                                     | Check<br>Number | Gross<br>Wages | Net<br>Amount | C<br>T       |          | Chai  |
| 10/30/2020                                       |                 |                |               | R            | <u> </u> | 2heck |
| 09/30/2020                                       |                 |                |               | R            |          | YTD A |
| 08/31/2020                                       |                 |                |               | R            |          |       |
| 07/31/2020                                       |                 |                |               | R            |          |       |
| 06/30/2020                                       |                 |                |               | R            |          |       |
| 05/29/2020                                       |                 |                |               | R            |          |       |
| 04/30/2020                                       |                 |                |               | R            |          |       |
| 03/31/2020                                       |                 |                |               | R            |          |       |
| 02/28/2020                                       |                 |                |               | R            |          |       |
| 01/31/2020                                       |                 |                |               | R            |          |       |
| 12/31/2019                                       |                 |                |               | R            |          |       |
| 11/00/0010                                       | $\square$       |                |               | R            | -        |       |

• Click "Print." This will bring up a .PDF document that you can save or print.

| Check Number 900072999 - WH\EP\TB\CH - 9957 - 05.20.10.00.12 - Google Chrome                                                                     |        | _        |               | × |
|----------------------------------------------------------------------------------------------------|--------|----------|---------------|---|
| www2.wrdc.wa-k12.net/scripts/cgiip.exe/WService=wbainbrs71/epayrolledit002.w?hCheckType=ShowCheck&isPopu                                         | p=true |          |               | Ð |
| Check Number                                                                                                    | 1      | <b>1</b> | Ō [           | ? |
| Check Information for                                                                                                    |        | C        | Print<br>Back |   |
| Employer Information Employee Information   Name: Bainbridge Island SD 303   Address: 8489 MADISON AVE NE   BAINBRIDGE ISLAND, WA 98110 Address: |        |          |               |   |
| Check Detail Information<br>Check Date: Gross Wages:<br>Check Number: Net Amount: Net Amount:<br>Check Type: Regular                             |        |          |               |   |
| Gross Wages:<br>Minus Deductions that Decrease Tax:<br>Plus Taxable Benefits:<br>Taxable Gross Wages:                                            |        |          |               |   |
| Pays                                                                                                    |        |          |               |   |
| BASE PAY<br>BASE PAY<br>BASE PAY<br>BASE PAY<br>BASE PAY                                                                                         |        |          |               |   |
| Total:                                                                                                    |        |          |               |   |
| Deductions Benefits                                                                                                    |        |          |               |   |
| Decrease TaxTaxable                                                                                                    | e      |          |               |   |

There is a lot of useful information found on your check stub. Key information is circled below:

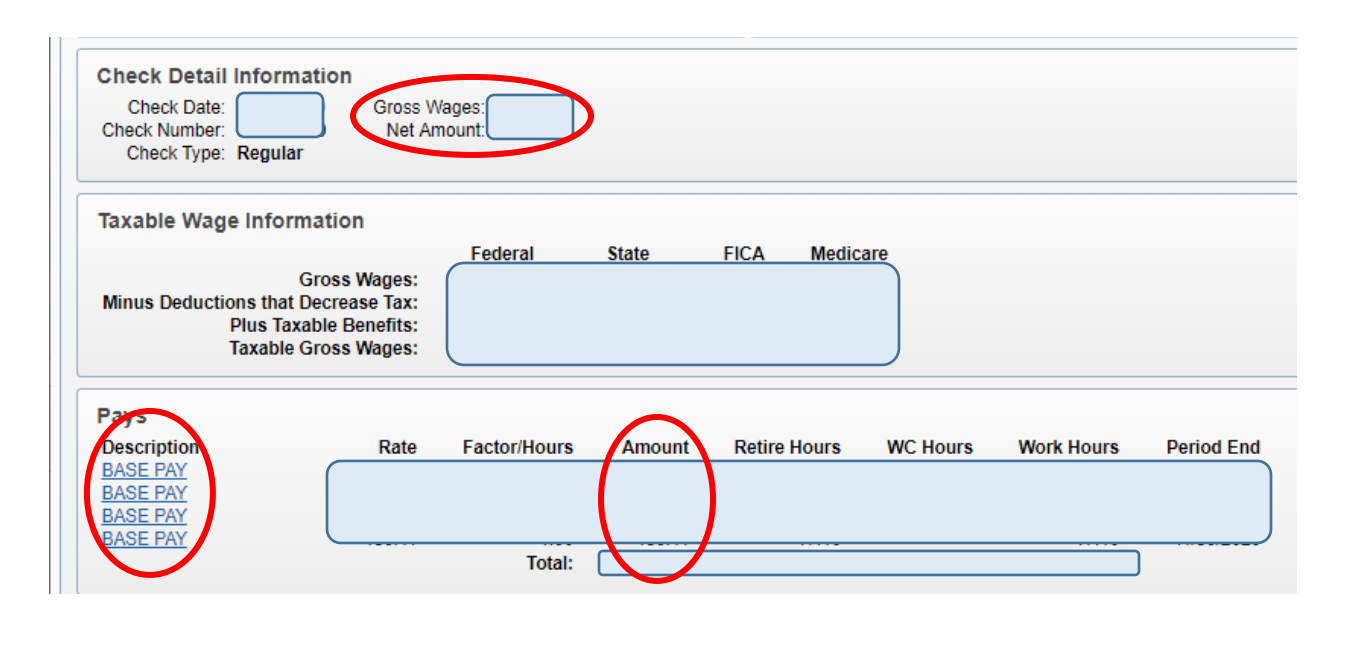

| Decrease Tax                                                                                                    |                            |                                                                                                    | Taxable           |
|----------------------------------------------------------------------------------------------------|----------------------------|----------------------------------------------------------------------------------------------------|-------------------|
| Description<br>DUES CLSF WEA<br>Fed Inc Tax<br>FICA<br>Kai WA PPO3 FAM<br>Local Dues<br>Medicare<br>SERS Plan 0<br>SERS Plan 2 | Amount Fed St F/M<br>Y Y Y | Description<br>FICA<br>Medicare<br>SEBB<br>SERS Plan 0<br>SERS Plan 2<br>Unemployment 00<br>WA Paid FML<br>Workers' Comp | Amount Fed St F/M |
| WA Paid FML<br>Workers' Comp<br>Total                                                                                          |                            |                                                                                                    | Total:            |

If you have any questions about your paystub, please contact the Payroll Office!